## 如何正確使用IE瀏覽器 將檔案上傳至FTP

# Step 1. 啓動 瀏覽器,進入YAHOO首頁,於網址列輸入(網址)ftp://59.120.32.196

| Internet Explorer |                                  |                  | × |
|-------------------|----------------------------------|------------------|---|
| 90                | 若要登入這個 FTI                       | 伺服器,請輸入使用者名稱和密碼。 |   |
|                   | FTP 伺服器:                         | 59.120.32.196    |   |
|                   | 使用者名稱(U):                        |                  |   |
|                   | 密碼(P):                           |                  |   |
|                   | 登入之後,您可以將這個伺服器加到我的最愛,以便快速回到此伺服器。 |                  |   |
|                   | □ 匿名登入(A)                        |                  |   |
|                   |                                  | 登入(L) 取消         |   |

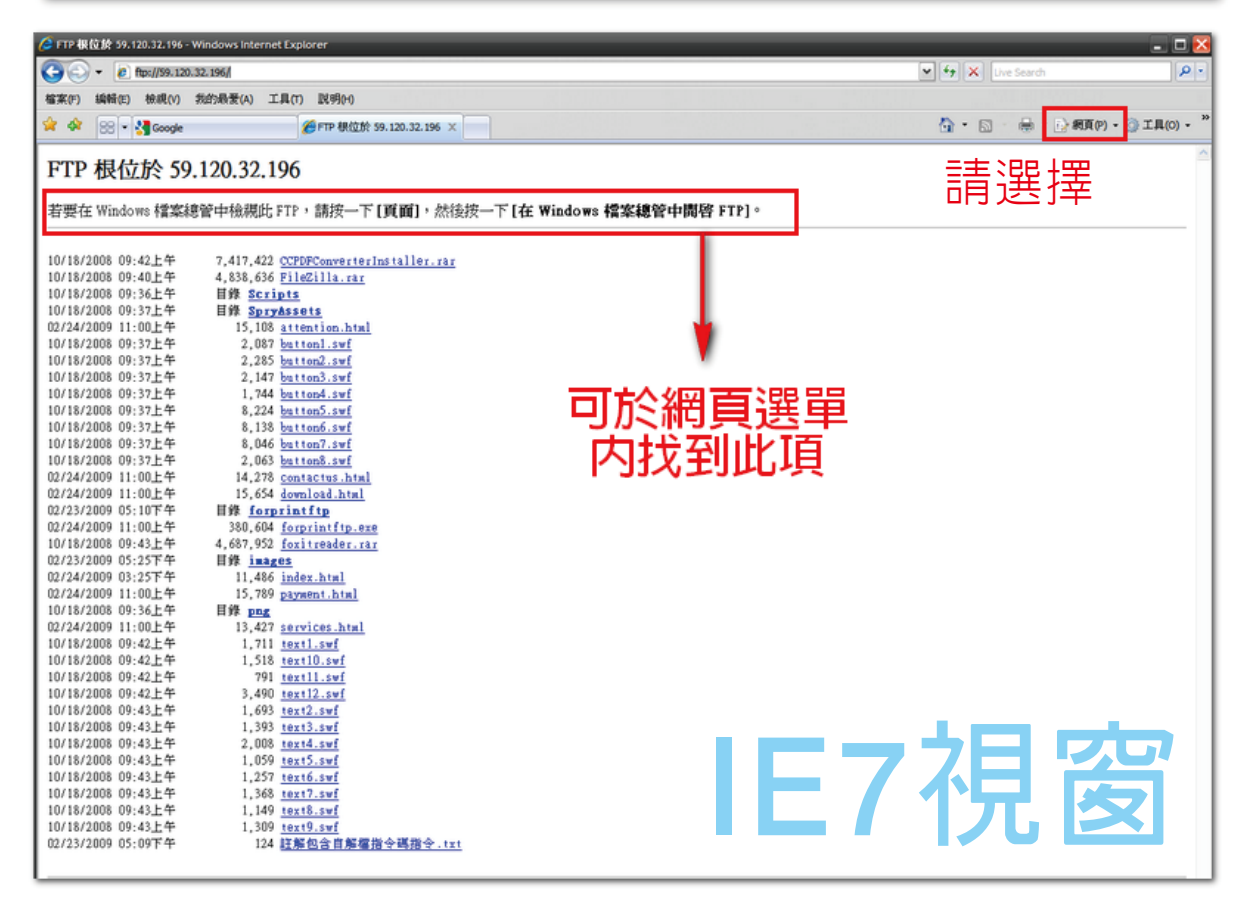

## 如何正確使用IE瀏覽器 將檔案上傳至FTP

#### Step 2.

若要在Windows檔案總管中檢視此FTP,請按一下【頁面】,然後按一下【在Windows檔案總管中開啓FTP】。 此時會出現視窗,請您再次輸入帳號及密碼,請於輸入後,按下 確定,會出現類似檔案總管的視窗,此時即可將要上傳的檔案複 製→貼上;用拖曳的方式將檔案置入此視窗中。

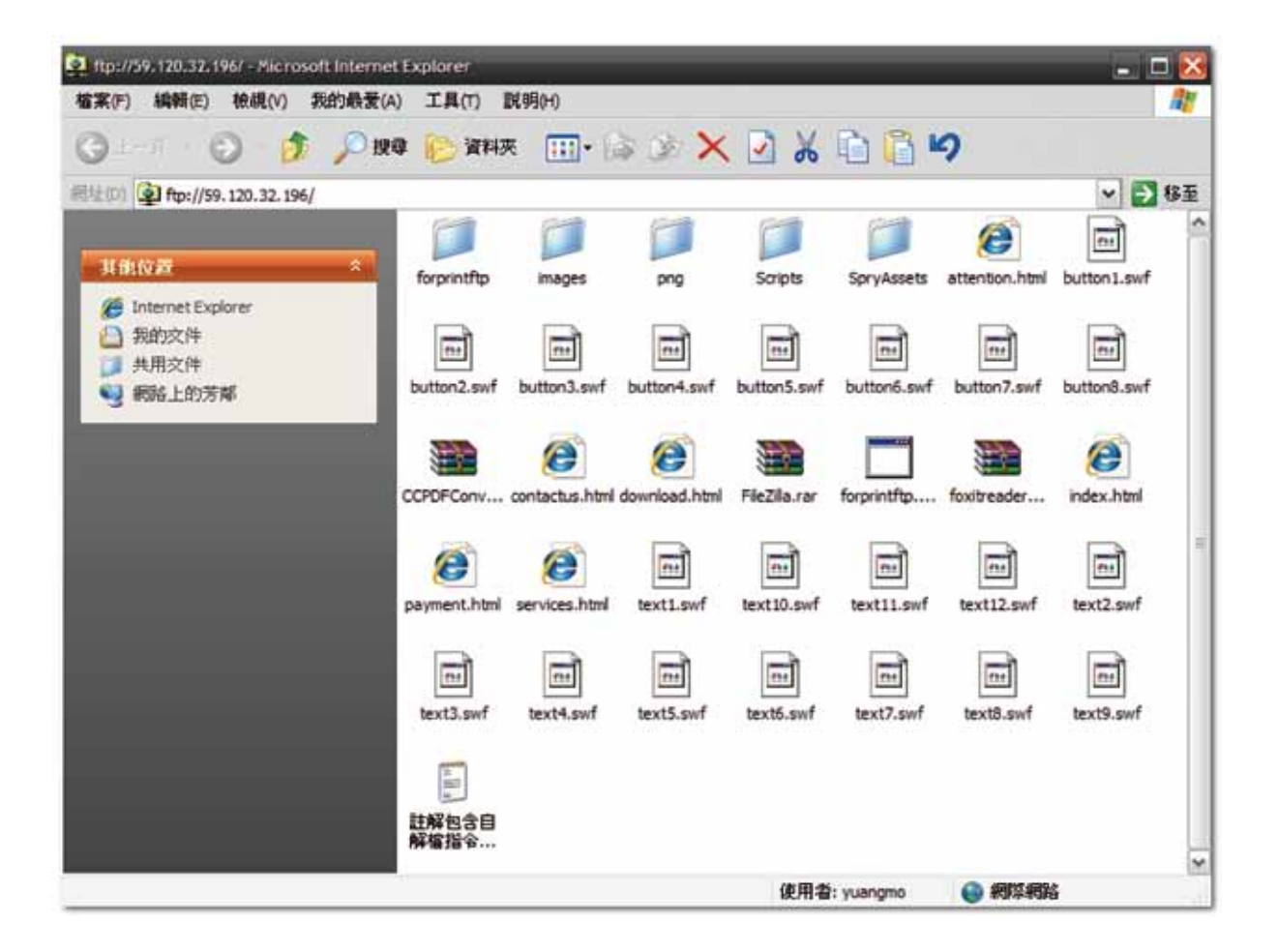

#### Step 3.

如上述方式上傳檔案有問題時,請先確認所使用的IE瀏覽器版本,IE6及IE7瀏覽器在某些使用上是有差別的,IE6支援所謂的檔案上傳比較沒有問題,但IE7卻不支援檔案上傳的功能,此時我們就必須去做一些設定,讓IE7也能使用檔案上傳的功能。

## 設定IE瀏覽器内的選項 讓FTP傳檔功能更順利

### Step 4.

重新啓動IE瀏覽器,於首頁處功能表上選擇【工具】→【網際網路選項】→【進階】將選單往下,至【瀏覽】→☑使用被動式 FTP(以與防火牆及DSL數據相容) ☑取消→確定

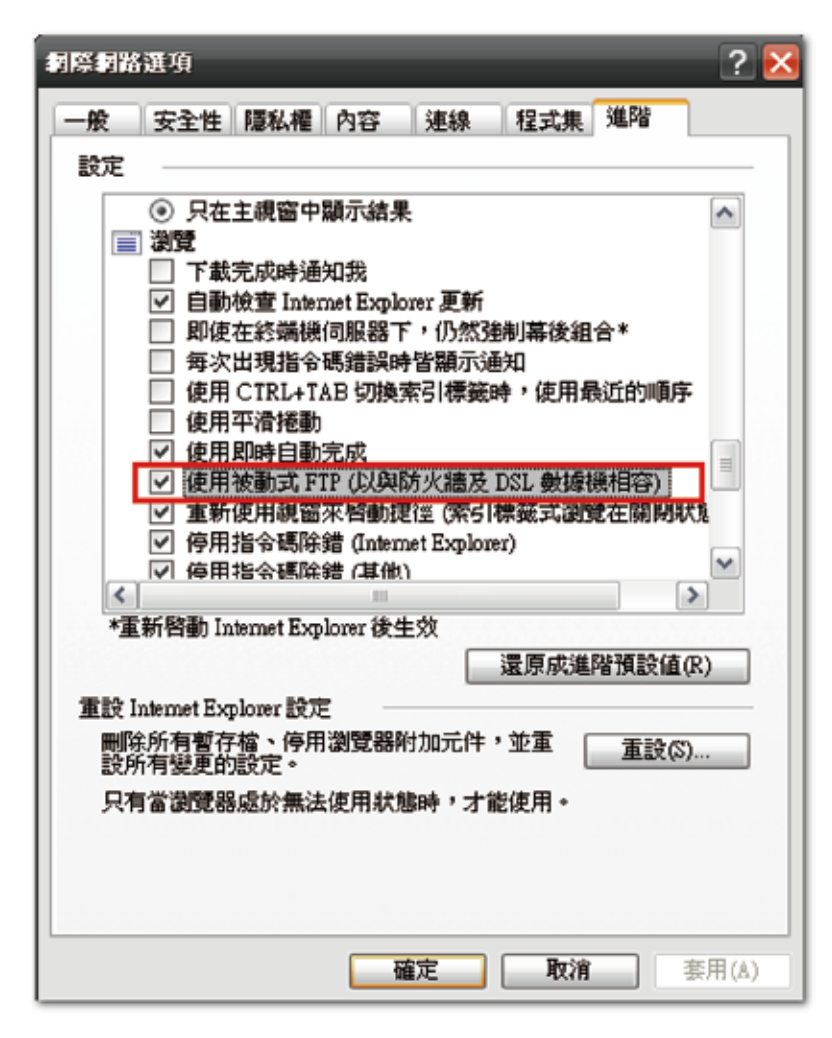

Step 5. 關閉IE瀏覽器,再次重新啓動IE瀏覽器。 重複Step 1.~Step 2.的動作,即可順利登入使用。